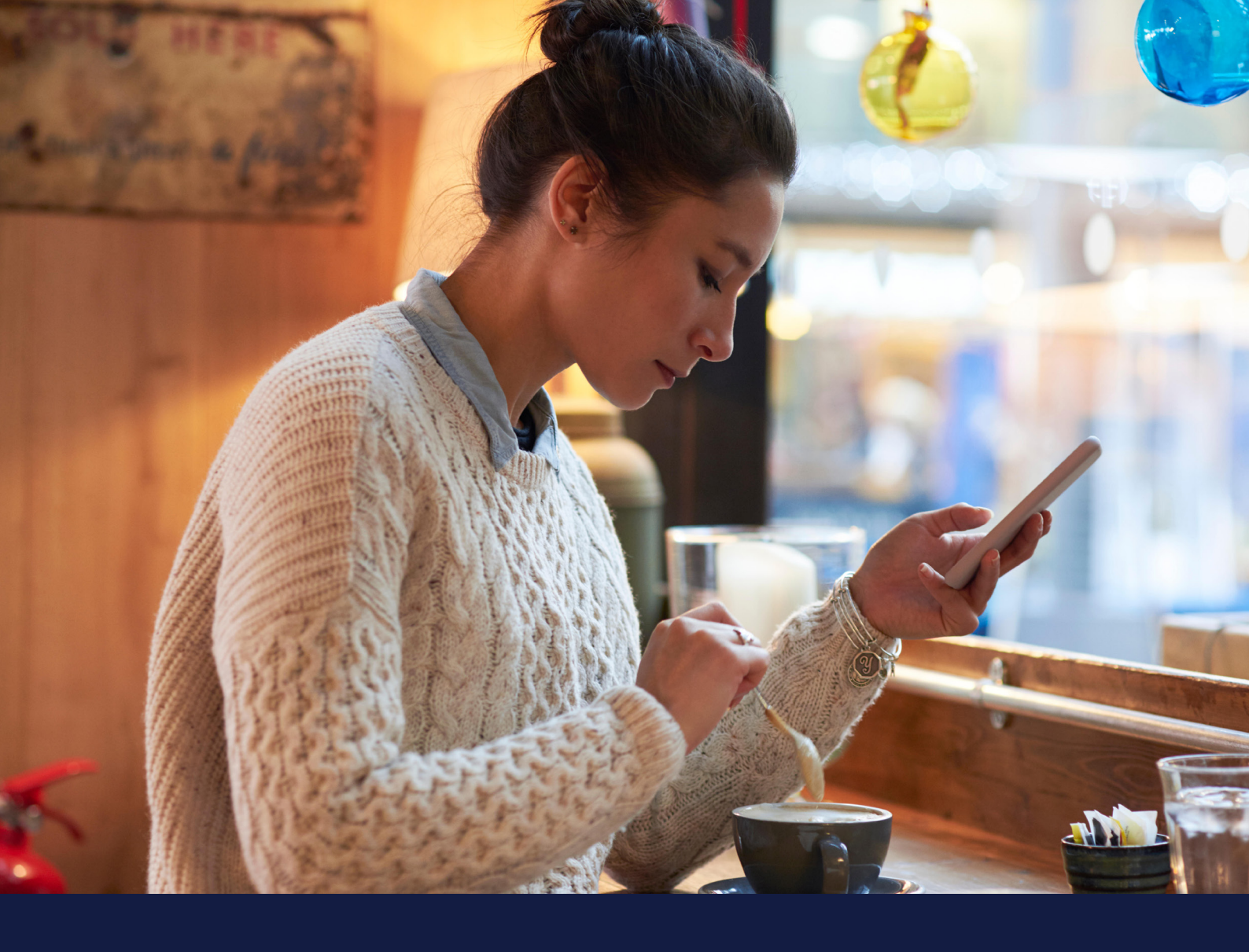

# MEDTRONIC CARELINK<sup>TM</sup> PERSONAL GUIDE BOOK

Medtronic CareLink<sup>™</sup> Personal software

Easy to Use, Easy to Share

#### PERSONALISED DIABETES INSIGHTS TO EMPOWER YOUR THERAPY DECISIONS

Medtronic

## HOW TO USE THIS GUIDE

### WELCOME

This guide book has been produced to enable you to get the most out of CareLink<sup>™</sup> Personal software.

> Data has shown that those who upload to CareLink<sup>™</sup> software achieve a better HbA1c than those who don't<sup>1,2</sup>

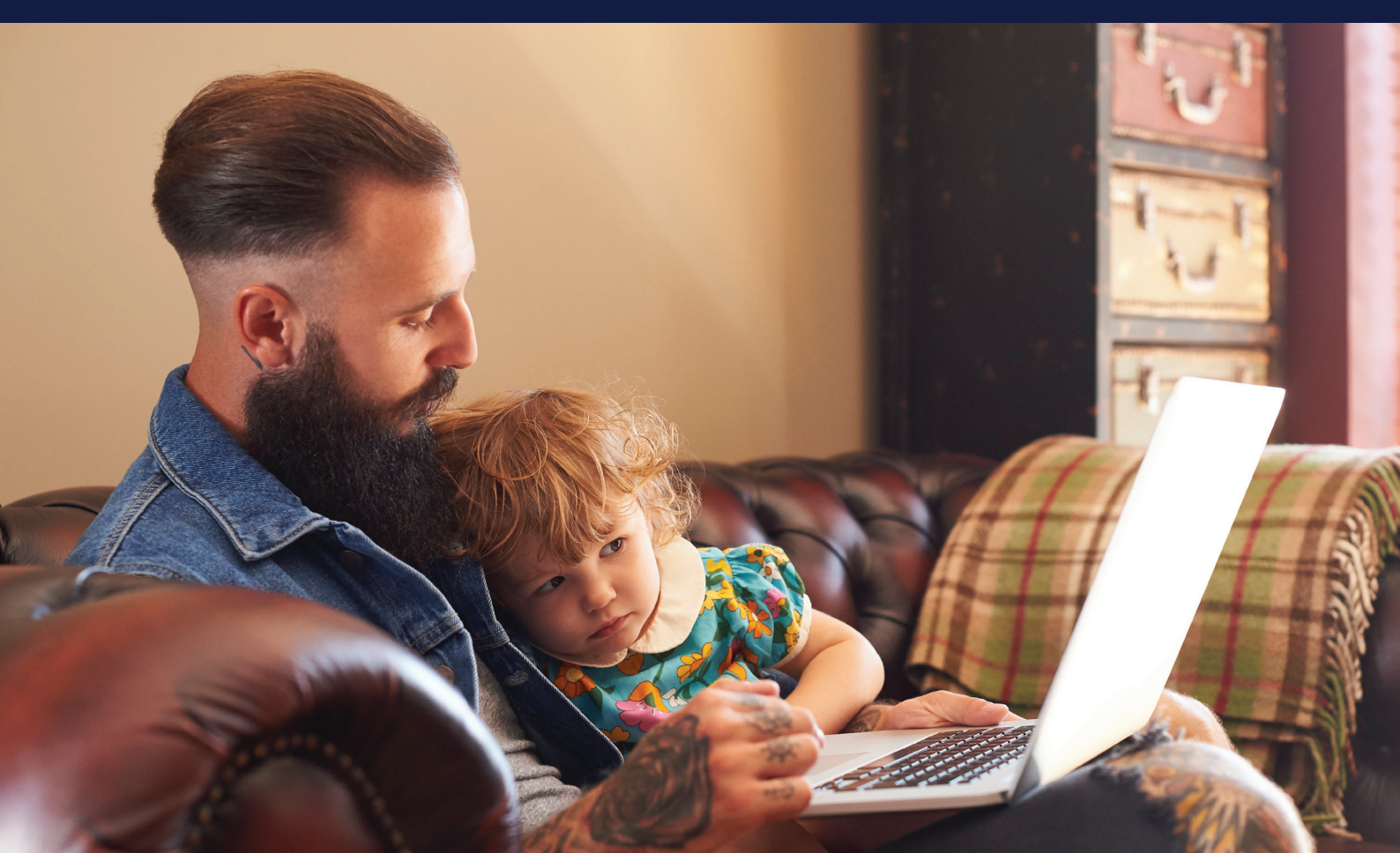

## GUIDE CONTENTS

#### HOW TO USE THIS GUIDE

| BENEFITS OF CARELINK™<br>PERSONAL SOFTWARE                | 01 |
|-----------------------------------------------------------|----|
| REGISTERING YOUR ACCOUNT                                  | 03 |
| INSTALLING THE CARELINK <sup>™</sup><br>PERSONAL UPLOADER | 04 |
| UPLOADING TO CARELINK <sup>™</sup><br>PERSONAL SOFTWARE   | 06 |
| GENERATING REPORTS                                        | 07 |
| READING YOUR REPORTS                                      | 08 |
| QUESTIONS AND ANSWERS                                     | 13 |

## BENEFITS OF CARELINK<sup>™</sup> PERSONAL SOFTWARE

### WHAT IS CARELINK™ PERSONAL SOFTWARE?

CareLink<sup>™</sup> Personal software is a Medtronic web based diabetes data management platform for patient/carer use at home. It takes all the data from your Medtronic diabetes insulin pumps, continuous glucose monitors and compatible blood glucose meters and stores it online for your use.

### WHY USE CARELINK™ PERSONAL SOFTWARE?

- Abilty to track your personal progress and trends with CareLink<sup>™</sup> software reports.
- Prepare for and speed up visits with your healthcare team
- Back up your settings.
- Ability to share your data with your healthcare team without going to see them.

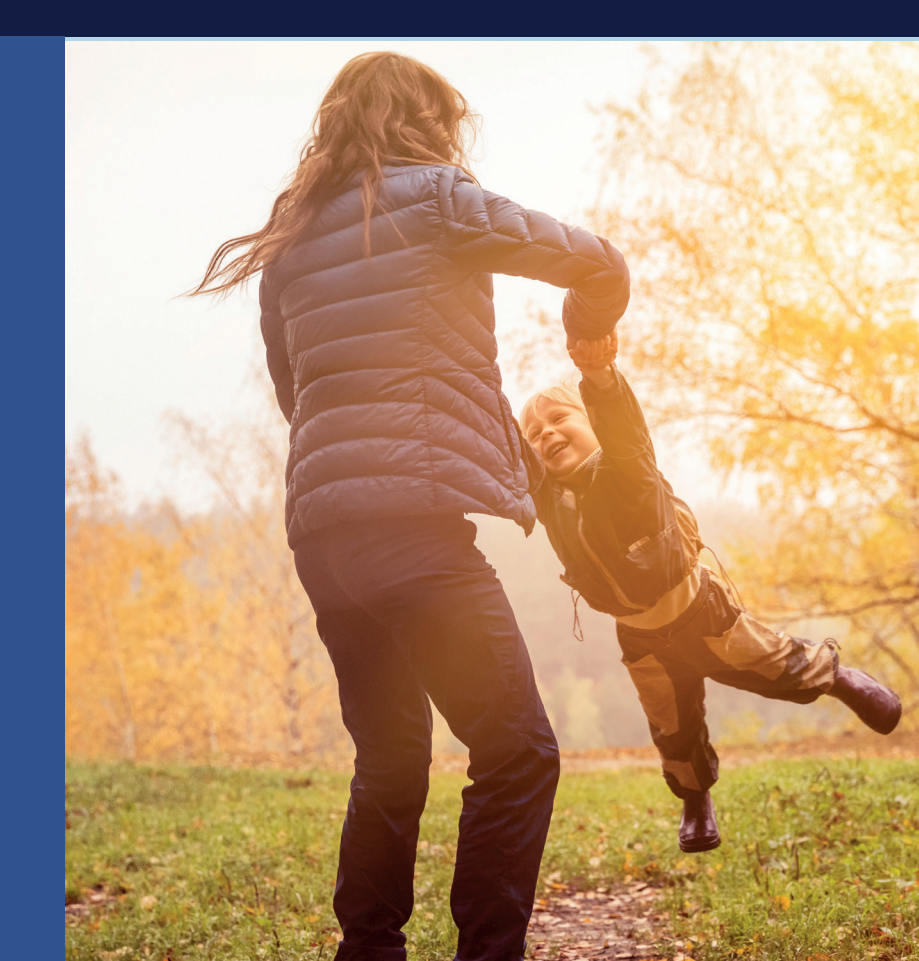

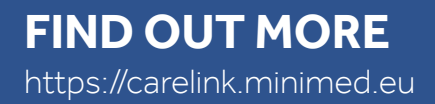

## YOUR CARELINK<sup>™</sup> PERSONAL SOFTWARE

### THIS GUIDEBOOK BELONGS TO

MY CARELINK<sup>™</sup> PERSONAL SOFTWARE BENEFITS

### **MY CARELINK<sup>™</sup> PERSONAL SOFTWARE NOTES**

## **REGISTERING** YOUR ACCOUNT

#### SIMPLE PROCESS TO REGISTER YOUR ACCOUNT

| ****                                                                                                    |                                                                                                    | Cordina<br>Digits<br>Cordina<br>Fright passent?<br>Cordina Riccord<br>Cordina Riccord<br>Management State (Section 2) Nanagement                                    |              |  |
|----------------------------------------------------------------------------------------------------|----------------------------------------------------------------------------------------------------|----------------------------------------------------------------------------------------------------|--------------|--|
| 1 Go to we<br>and click<br>Select y<br>prefered                                                                                                    | ww.Carelin<br>< on 'Create<br>our countr<br>d language.                                                                                                    | k.minimed<br>e an accou<br>y and                                                                                                    | l.eu<br>nt'. |  |
| CareLink*<br>Hours filt<br>1 Constitution Supervised<br>2 Endower Fores                                                                                                    | Account Type Selection                                                                                                    | bining data<br>en reacht<br>Antandige care galleter a en nacht<br>Seitrig Sakster Ada vallet Tage (Samer)<br>biert softwahlense Mitige<br>Insta softwahlense Mitige | Cancel       |  |
| 3 Select 'F<br>type and                                                                                                    | Patient' as y<br>d click 'Nex                                                                                                    | your accou<br>t'.                                                                                                    | int          |  |
| CareLink <sup>®</sup> Instantion of the second second | Legin Information Parameter Term Parameter Term Par | :<br>©                                                                                                    | Canon        |  |

5 Please fill in the relevant information in the fields provided. Tip: the password must be at least 8 characters.

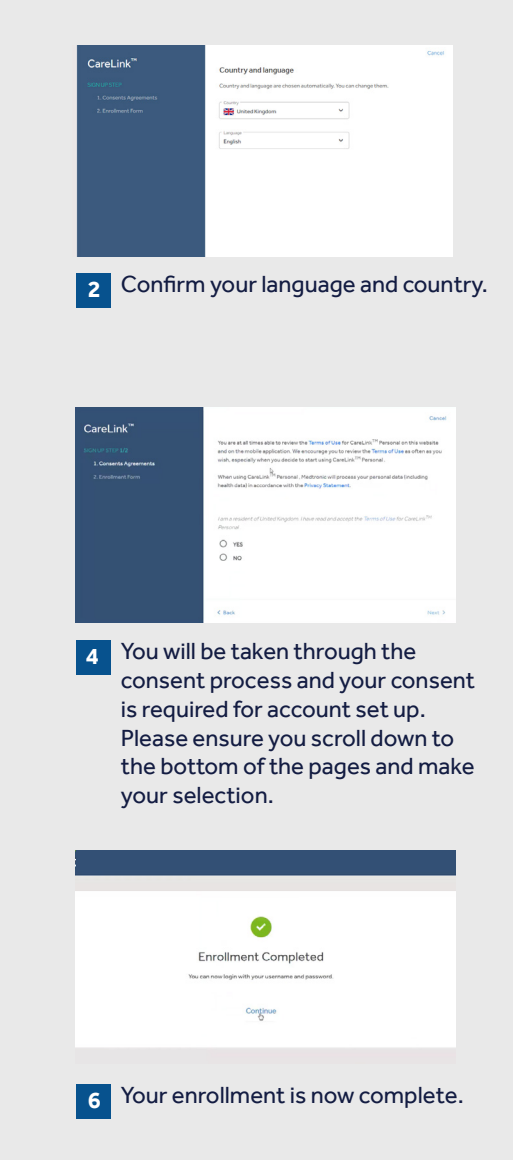

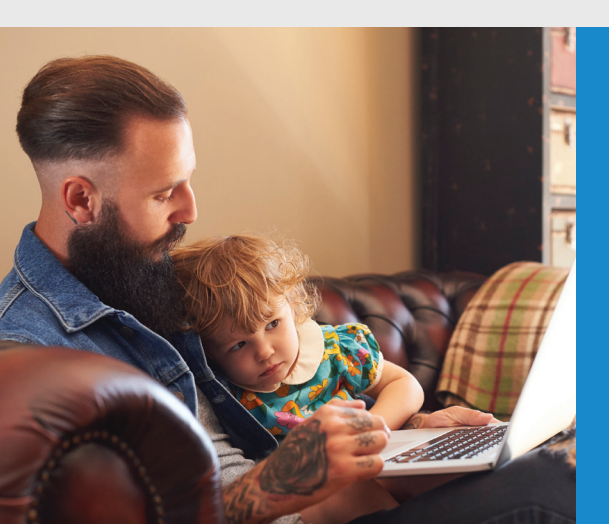

## INSTALLING THE CARELINK<sup>TM</sup> PERSONAL UPLOADER

| IMPROVE YOUR<br>DOCTOR VISITS<br>BY UPLOADING<br>TO CARELINK™<br>SOFTWARE                                                                            | Upload regularly.                                                                                                    | Understand your glucose pattern.                                                                                                    | Collaborate with your doctor.                                       |
|----------------------------------------------------------------------------------------------------|----------------------------------------------------------------------------------------------------|----------------------------------------------------------------------------------------------------|---------------------------------------------------------------------|
| GET STARTED BY<br>DOWNLOADING<br>THE NEW<br>UPLOADER<br>INSTALL FILE<br>A one-time download per<br>computer where you wish<br>to upload your device. | I e.log in to CareLink <sup>TM</sup> Click "How to install Uploader" OR Click on the "?" and then "How to install Uploader".                                                                                                    | Image: Contract of the state of the state of th | 3         Find the downloaded file. Open the file and select "Run". |
| AFTER<br>DOWNLOADING,<br>INSTALL THE<br>UPLOADER                                                                                                    | Image: Selection       Image: Select the installation language         Image: Figlish       Image: Select the installation language         Image: Image: Image | Image: Second and the second and the second and th         |                                                                     |

#### NOW, YOU'RE READY TO UPLOAD

Return to your CareLink<sup>™</sup> Personal software homepage when you are ready to upload data from your pump or meter. 

## ENSURING A SUCCESSFUL UPLOAD TO CARELINK<sup>TM</sup> PERSONAL SOFTWARE

#### TO ENSURE SUCCESS, GET EVERYTHING READY

Plug your CareLink<sup>™</sup> USB or meter into your computer

- Place your pump as close as possible to the CareLink<sup>™</sup> USB or meter that is plugged into your computer
- Keep the meter linked with the pump

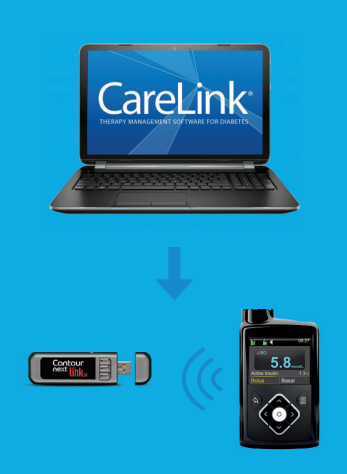

Make sure your pump is ready to upload Check that the pump is not on one of these screens

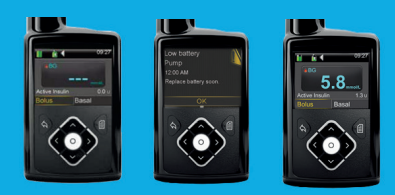

No temp basalsNo alarmsNo active bolus

- □ No low battery

### MY IMPORTANT NOTES AND REMINDERS

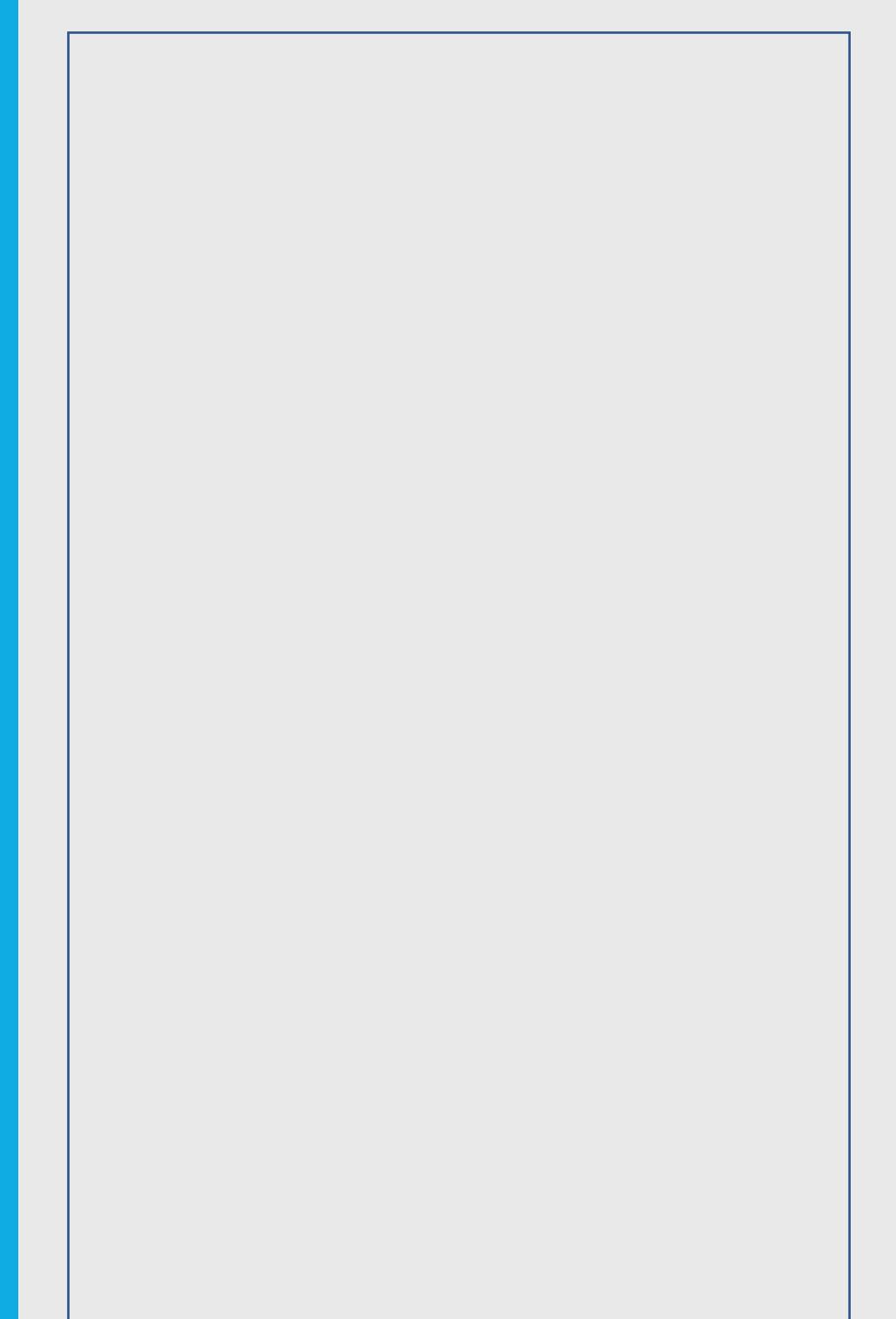

## UPLOADING YOUR PUMP OR METER

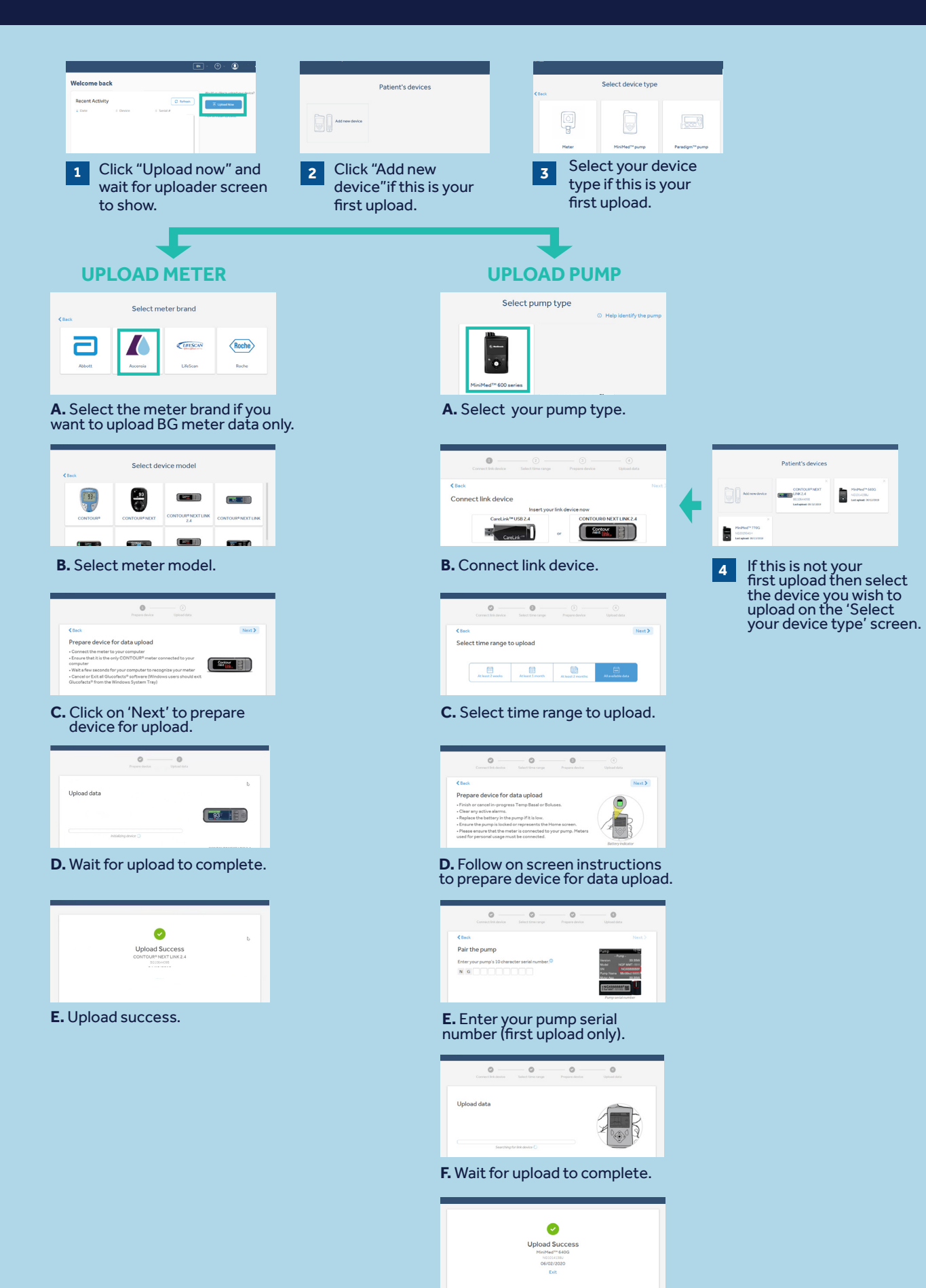

G. Upload success.

### **GENERATING** YOUR REPORTS

Generating reports to manage your diabetes is made simple and accessible with CareLink™ Personal software.

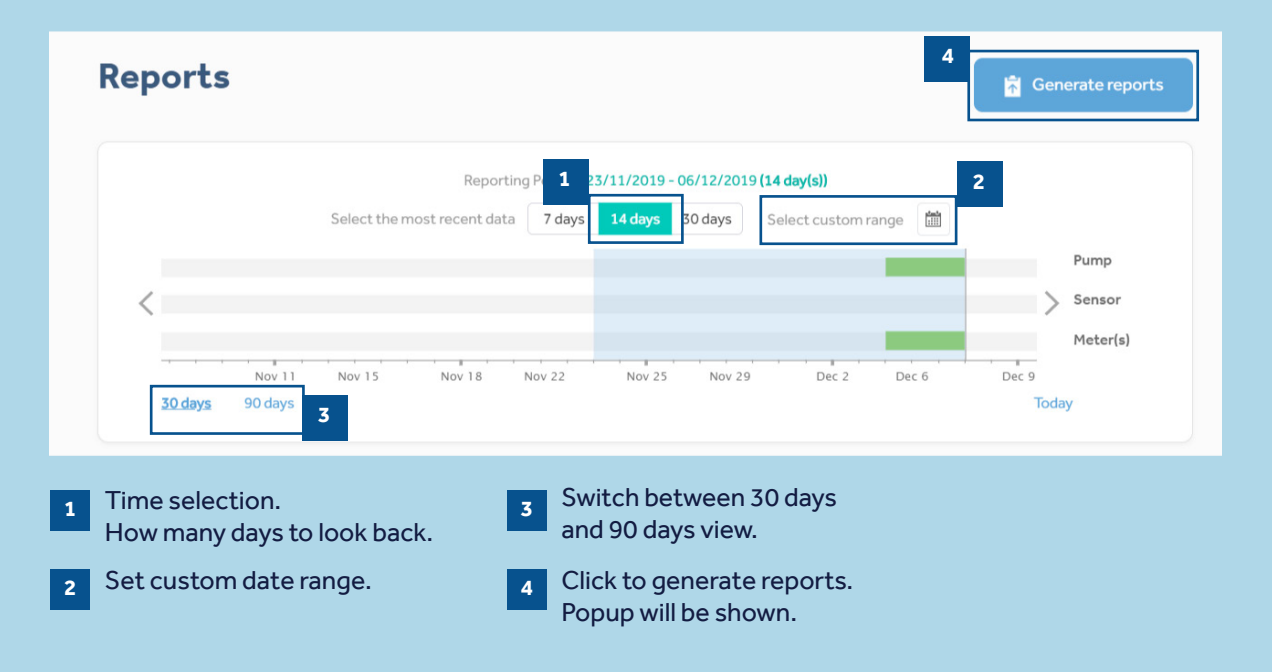

| DAILY REPORT      DAILY REPORT      Trouble-shoot problems or copy your best results by reviewing individual days. |
|----------------------------------------------------------------------------------------------------|
| Choose days 0 day(s) selected                                                                                      |
| OASHBOARD ☆     Visually spot glucose trends and patterns. Not available for MiniMed670G                           |
| ADHERENCE 😒 🤅                                                                                                    |
| Compare BG and pump records over days and times in a logbook format.                                               |
| EPISODE SUMMARY $\diamond$                                                                                         |
|                                                                                                    |

To generate your reports click on the circles in the top left of the boxes to select the reports you wish to see.

When you know which are your favorites, click the star next to the report name and then you can click "Select Favorites" in the top left to automatically select all starred reports.

## **READING YOUR** GENERATED REPORTS

### HOW DO I READ MY REPORTS?

Reading and understanding the CareLink<sup>™</sup> software reports is an important aspect of managing your diabetes and improving your ability to make neccessary adjustments. The following reports are explained in detail, providing you with personalised insights to empower your diabetes therapy decisions.

#### Page 9 - ASSESSMENT & PROGRESS REPORT

This report is a one stop shop for any MiniMed<sup>™</sup> 670G system users. You can see your sensor trace with time in range (TIR) and compare it to how you have done in the past if you wish. You will also be able to see how long you stayed in Auto Mode, the reasons you came out of Auto Mode and how often you changed your infusion set and reservoir.

#### Page 10 - WEEKLY REVIEW REPORT

This report generates data from your selected date range. It shows your sensor, insulin delivery and events information. 7 days are displayed on each page to easily assess any trends and patterns over the week period.

#### Page 11 - DAILY REVIEW REPORT

This report can help you by showing your selected days in much more detail. It can be used to see when you have had Auto Mode exits so that you can identify any patterns and minimise your time in Manual Mode.

#### Page 12 - MEAL BOLUS WIZARD REPORT

This report is designed to help you understand how your meals and carbohydrate intake can impact your time in range and overall glycemic control. To effectively make use of this report, it is important that your preferences for meal times have been set correctly. Please see the preferences section if you have not done so.

#### Page 13 - LOG BOOK REPORT

This report shows information on carbohydrate intake, bolus information and blood glucose levels day by day and hour by hour. It is in a table instead of a graph if this is how you prefer your information.

#### Page 14 - ADHERENCE REPORT

This report is a quick information table for you to assess your sensor wear, blood glucose monitoring, bolus details and set change information. It can be used to see if you have any behavioral patterns that could be changed.

## **ASSESSMENT & PROGRESS REPORT**

#### Medtronic CareLink<sup>™</sup> Personal software

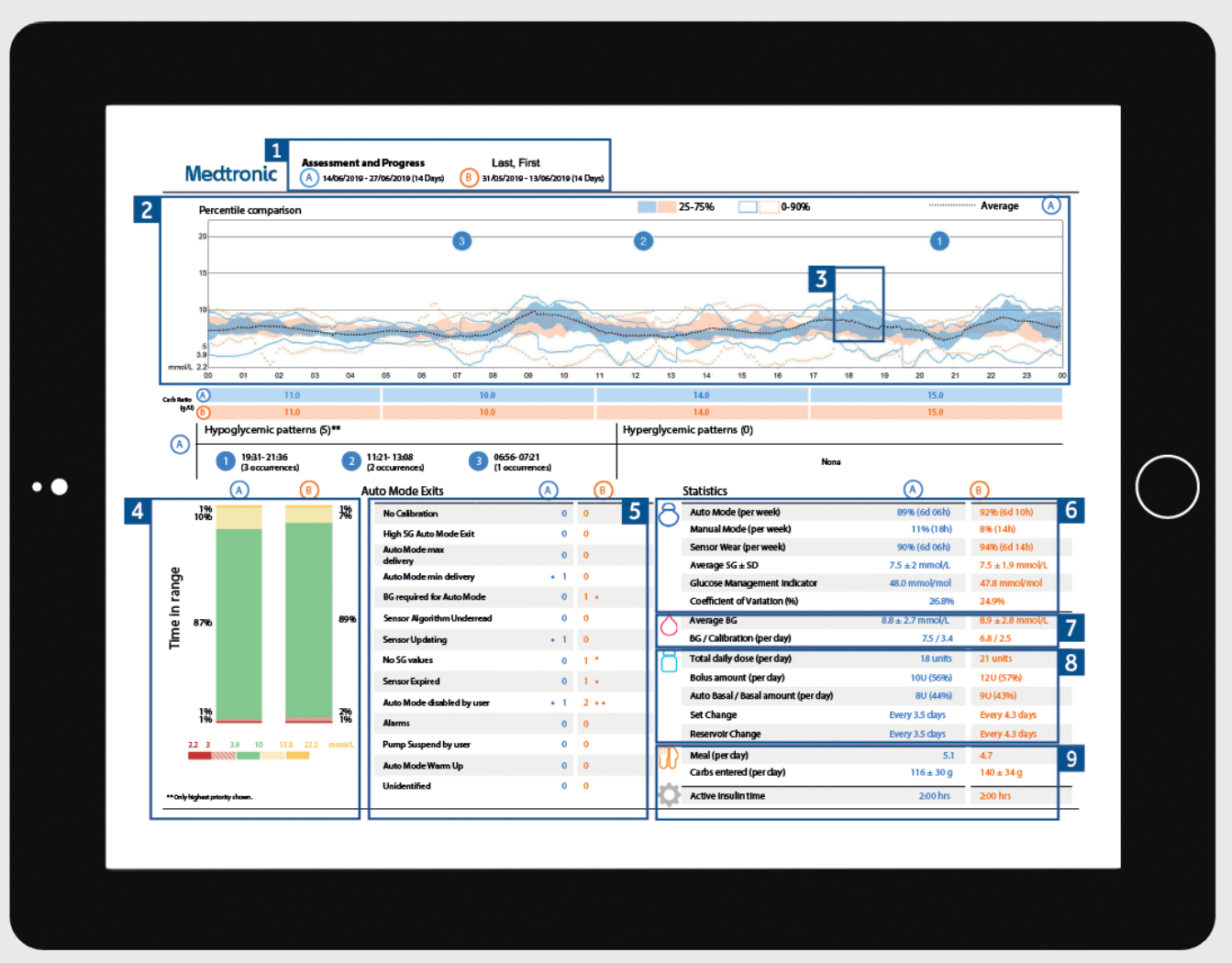

Representative patient profile

pump thinks insulin stays active in your body after it has been injected. Consult your healthcare team if you have

any queries about this setting.

Here you can see all the reasons for Auto Mode exit and how These are the date ranges of your data. Data A (blue) is 5 1 many times each one happened to you in both data sets. your selected time frame i.e. the past two weeks from the date of upload. Data B (orange) is your past data i.e. the two These figures show how long you spent in Auto Mode and 6 weeks before that to make comparison easy. Manual Mode as well as your average SG value and your glucose management indicator (GMI). Your GMI may be This graph represents all of your sensor readings over 24hrs 2 similar to your laboratory HbA1c that is taken from your (midnight to midnight) the colours remain the same for the blood sample but it should not be treated the same as data A or B. The dark shaded areas represent where most your lab HbA1c. of your SG (sensor glucose) readings fell within that time period. The coloured dotted line represents how far spread out the rest were. A tighter band means tighter control. This is your blood glucose data. An average value and 7 also how many times per day you have been calibrating The dark dotted line represents your average SG levels for your sensors. 3 data A only. This is your insulin use data. How much you are using 8 altogether, how much is basal and how much is bolus and This is your time in range (TIR) data between 4 – 10 mmol/l 4 also how often you have been changing your infusion set and this can again be compared side by side data A vs and reservoir. data B so you can easily track any changes. This section is about your food. It will work out how 9 NOTES many meals per day you are eating and the carbohydrate amounts per day. Your active insulin time is how long your

09

## WEEKLY REVIEW REPORT

#### Medtronic CareLink<sup>™</sup> Personal software

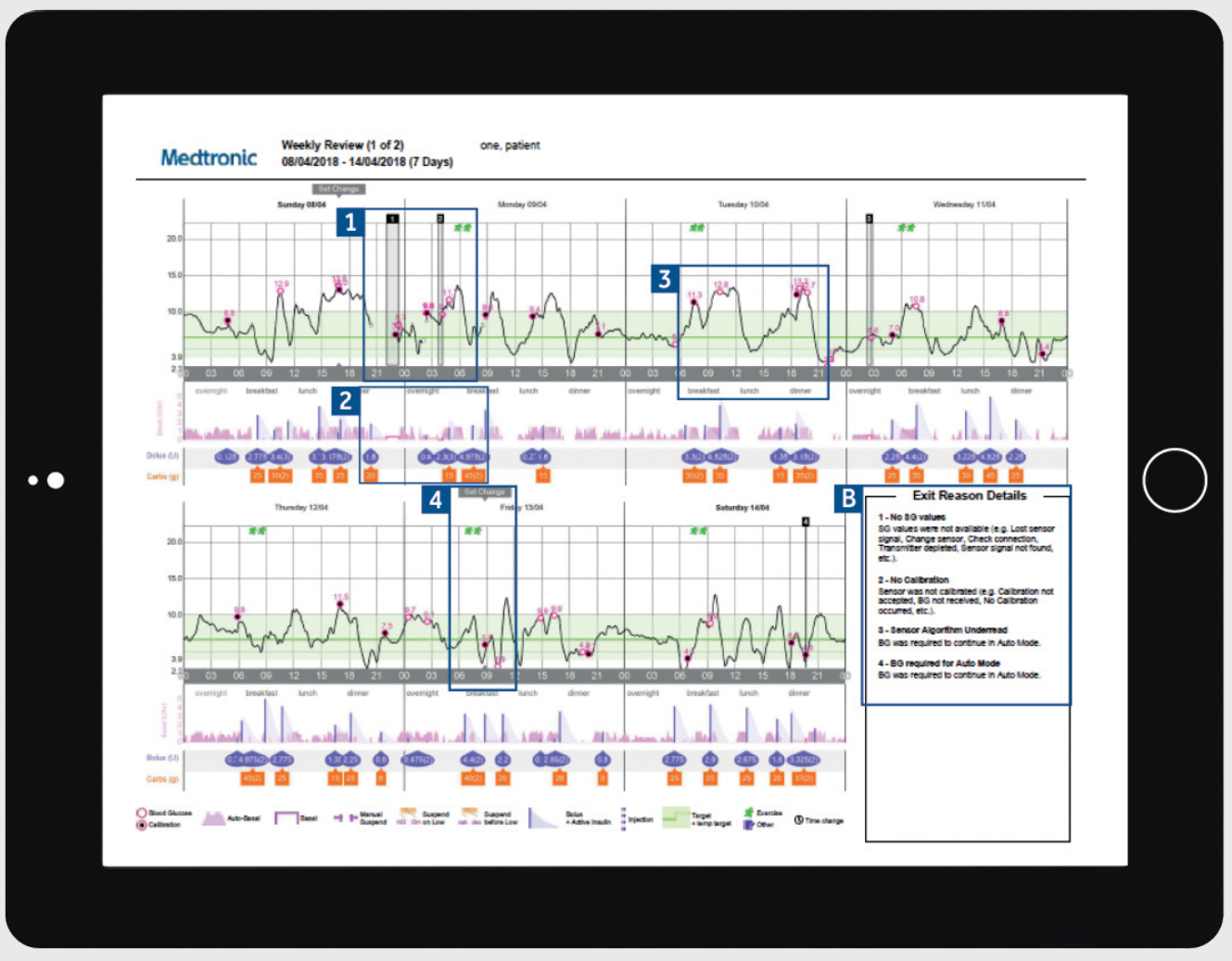

Representative patient profile

- The black boxes indicate periods where your pump exited Auto Mode. The numbers correspond to the exit reason detail panels in section B.
   This area represents your insulin delivery. Solid pink lines represent Manual Mode delivery and the pink shading represents your Auto Mode basal delivery. If you deliver a bolus it will be purple with carbohydrate and insulin info.
   The solid black line is your sensor trace and the small circles represent blood glucose values entered. The circle will be filled black if it was used for a calibration of the system. TIP: We recommend calibrating your sensor 3-4 times per day.
   This report will also show you events such as a set
  - change or entered exercise periods.

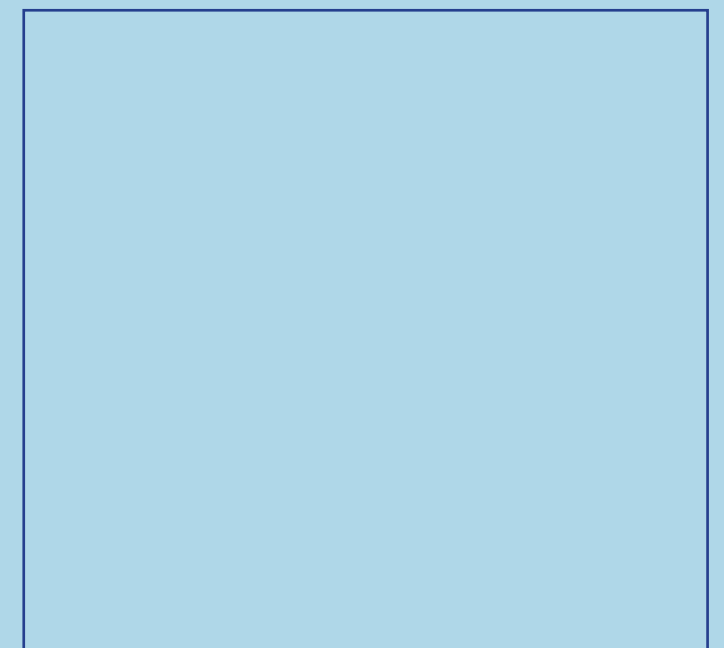

## **DAILY REVIEW REPORT**

#### Medtronic CareLink<sup>™</sup> Personal software

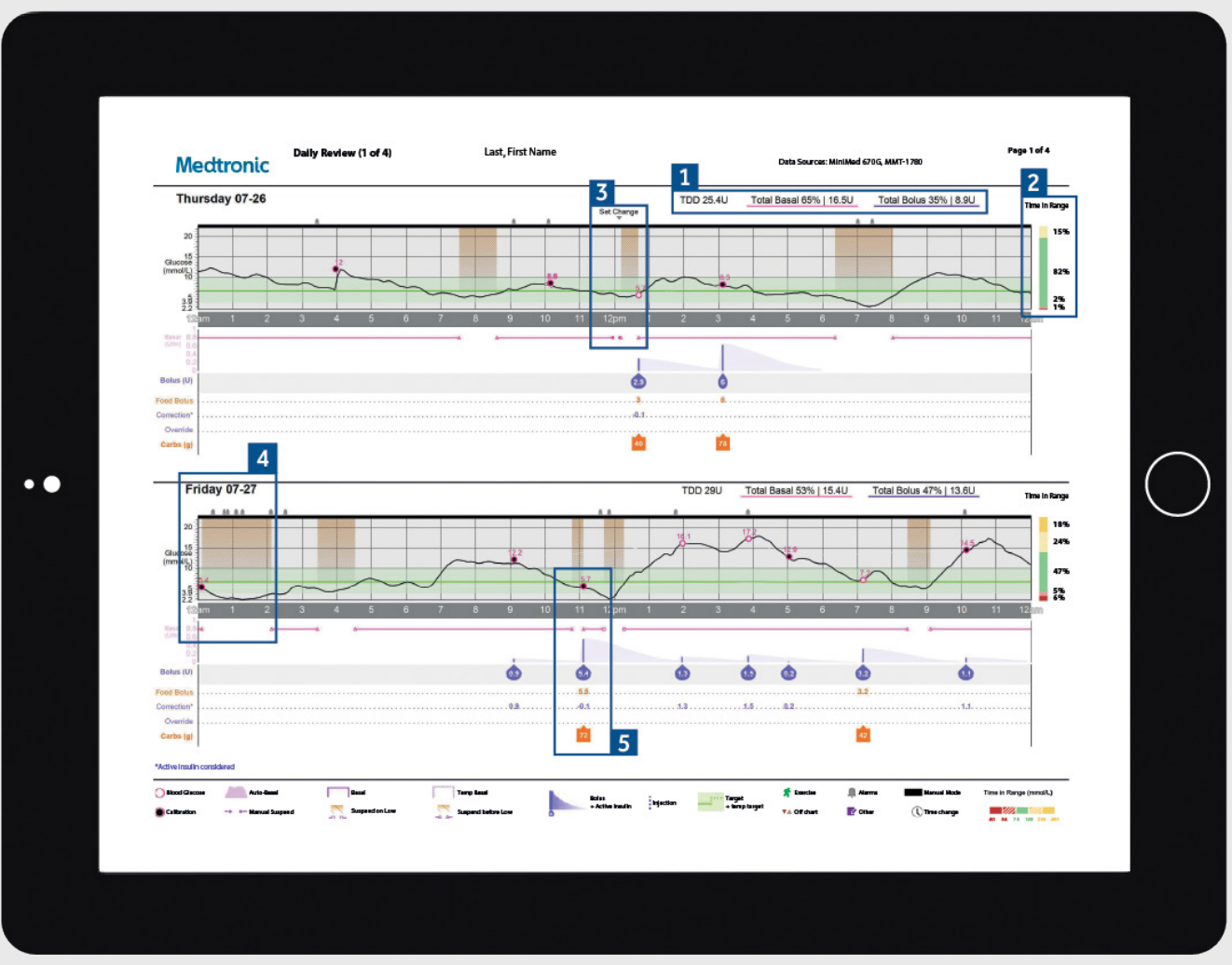

Representative patient profile

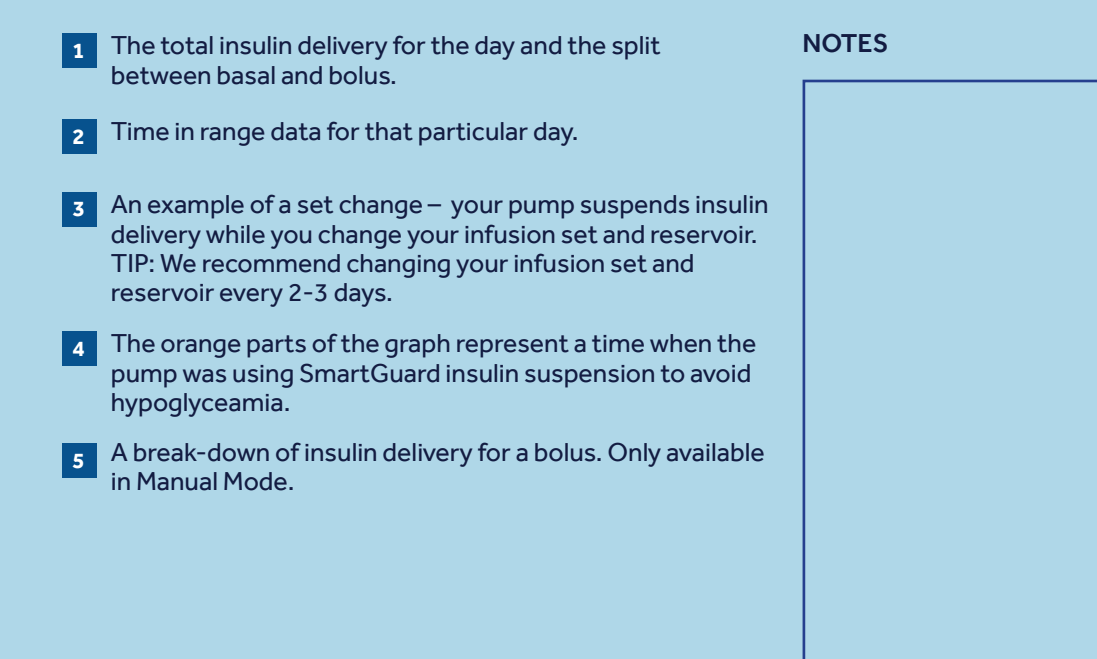

### **MEAL BOLUS WIZARD REPORT**

#### Medtronic CareLink<sup>™</sup> Personal software

|    | Meal Bolus Wiz<br>Mecttronic 08/04/2018 - 21/         | ard<br>04/2018 (14 Days) | one, patient    |                  |         |                            |              | _ |          |
|----|-------------------------------------------------------|--------------------------|-----------------|------------------|---------|----------------------------|--------------|---|----------|
|    | All Meal Boluces                                      | _                        |                 | 2                |         |                            |              |   |          |
| 1  | Breakfast - All Boluses                               | Stats                    |                 | ┦┠               |         | Breakfast - Analyzed Meals | Observations | 3 |          |
|    | (n nolL) 8.0 7.9                                      | Time<br>Datus Count      | 06.00 - 10.00   | + ⊦              |         |                            |              |   |          |
|    | 15.0                                                  | Bolus Court              |                 | + ⊦              |         |                            |              |   |          |
|    | 10.0                                                  | Carb Kasio (g/U)         | 3.0             | + ⊦              | <b></b> |                            |              |   |          |
|    |                                                       | Avg. Carbs (g)           | 210             | $\left  \right $ |         |                            |              |   |          |
|    | -1:00 Bolus 1:00 3:00<br>hr hr hr                     | Avg. bolus (U)           | 2.5±0.9         | ļļ               |         |                            |              |   |          |
|    | Ap 83 83 Al Bolus 83 Al 2014                          | Stats                    | 11:00-15:00     | 11               |         | Lunch - Analyzed Meals     | Observations |   |          |
|    | 20.0                                                  | Bolus Count              | 13              | +                |         |                            |              |   |          |
|    | 15.0                                                  | Carb Ratio (n/U)         | 93              | +                |         |                            |              |   |          |
|    | 10.0                                                  | Ave Carbs (e)            | 25+5            | +                |         |                            |              |   | $\frown$ |
| •• |                                                       | Ave Bolus (U)            | 28±07           | +                |         |                            |              |   | ()       |
|    | -1:00 Bolus 1:00 3:00<br>Hr hr hr                     |                          |                 | ] [<br>] [       |         |                            |              |   | $\smile$ |
|    | Dinner - All Boluses<br>A 2 83 80 At Bolux 80 At 2hr: | Stats                    | 16:00 - 22:00   | 1 H              |         | Dinner - Analyzed Meals    | Observations |   |          |
|    | 20.0                                                  | Bolus Count              | 30              | +                |         |                            |              |   |          |
|    | 15.0                                                  | Carb Ratio (o/U)         | 11.0.10.0       | 1                |         |                            |              |   |          |
|    | 10.0                                                  | Avg. Carbs (g)           | 25 ± 12         | +                |         |                            |              |   |          |
|    | •                                                     | Avg. Bolus (U)           | 22+11           | +                |         |                            |              |   |          |
|    | -1:00 Bolus 1:00 3:00<br>hr hr hr                     |                          |                 |                  |         |                            |              |   |          |
|    | Ag 83 83 Al Bolux 83 Al 21/.                          | Time                     | 22:00 - 06:00   | 1                |         | Overnight - Analyzed Meals | Observations |   |          |
|    | 20.0                                                  | Bolus Count              | 10              | +                |         |                            |              |   |          |
|    | 15.0                                                  | Carb Ratio (g/U)         | 10.0, 11.0, 9.0 | 1                |         |                            |              |   |          |
|    | 10.0                                                  | Avg. Carbs (g)           | 24 ± 6          | 1 H              |         |                            |              |   |          |
|    | ° 319                                                 | Avg. Bolus (U)           | 2.4±0.7         | †                |         |                            |              |   |          |
|    | hr br hr                                              |                          |                 | + L              |         | 1                          | ļ            | 1 |          |
|    |                                                       |                          |                 |                  |         |                            |              |   |          |
|    |                                                       |                          |                 |                  |         |                            |              |   |          |
|    |                                                       |                          |                 |                  |         |                            |              |   |          |
|    |                                                       |                          |                 |                  |         |                            |              |   |          |

Representative patient profile

- 1 All meals for the selected time frame will be displayed in each meal section. For example, if breakfast is set for 06:00 to 08:00, all boluses between these two times will have data displayed in the breakfast section. TIP: Make sure your times are set wide enough to accommodate different meal times at weekends.
- 2 Stats show your carbohydrate ratio for easy review and how many boluses you are taking. You can also see what your current meal time preferences are.
- This section of the report is left blank so if you print your report, you have somewhere to take notes.

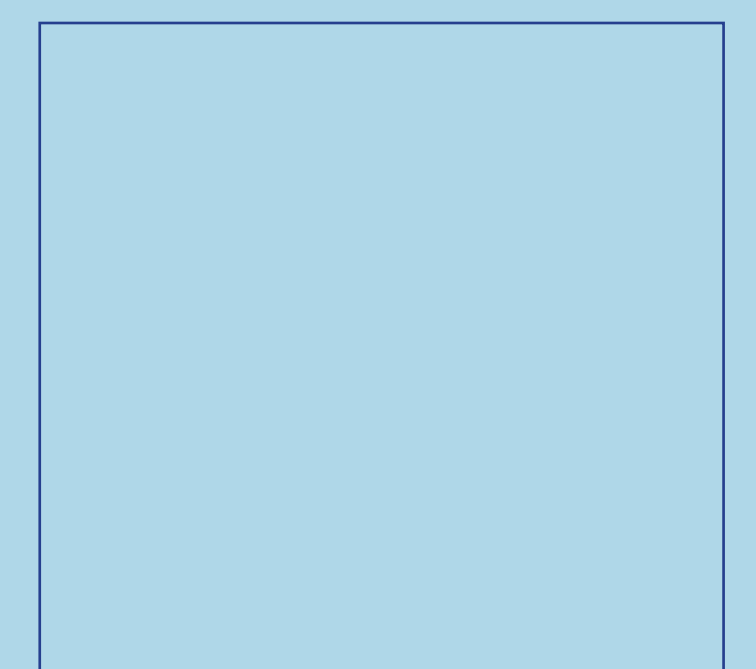

### LOG BOOK REPORT Medtronic CareLink<sup>™</sup> Personal software

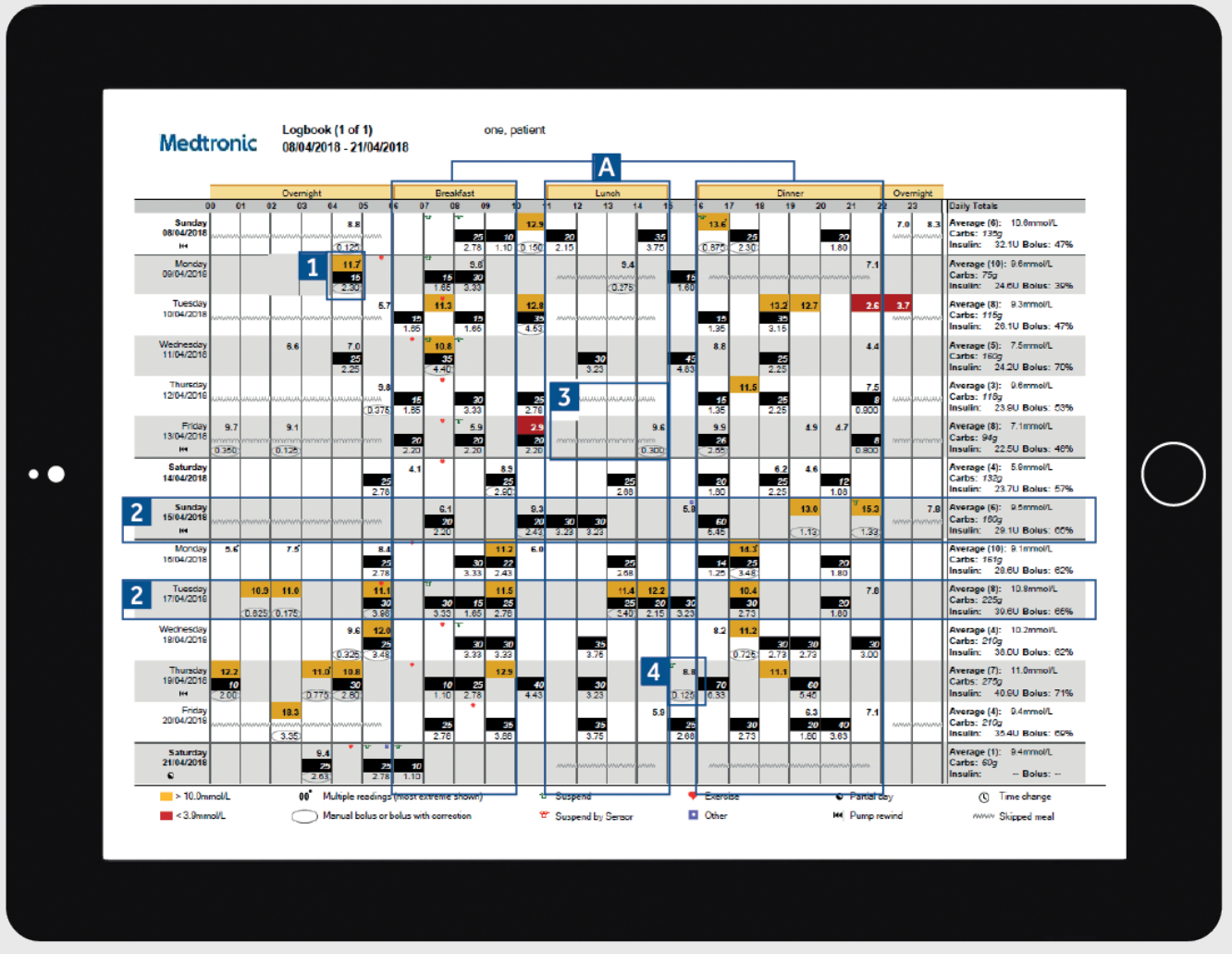

Representative patient profile

- 1 Each bolus event corresponds to the time and date taken and contains blood glucose information (red if low, no colour if in range and orange if above range), carbohydrate entered (in black) and insulin delivered.
- 2 These examples allow you to view sudden increases/ decreases in carbohydrate intake to help identify any patterns.
- 3 This shows a meal time has been set (highlight A) but no meal bolus was given. The report counts this as a missed meal and puts in a zigzag line.
- 4 Shows an example of a bolus with no carbohydrates. This could be a correction or a manual bolus.

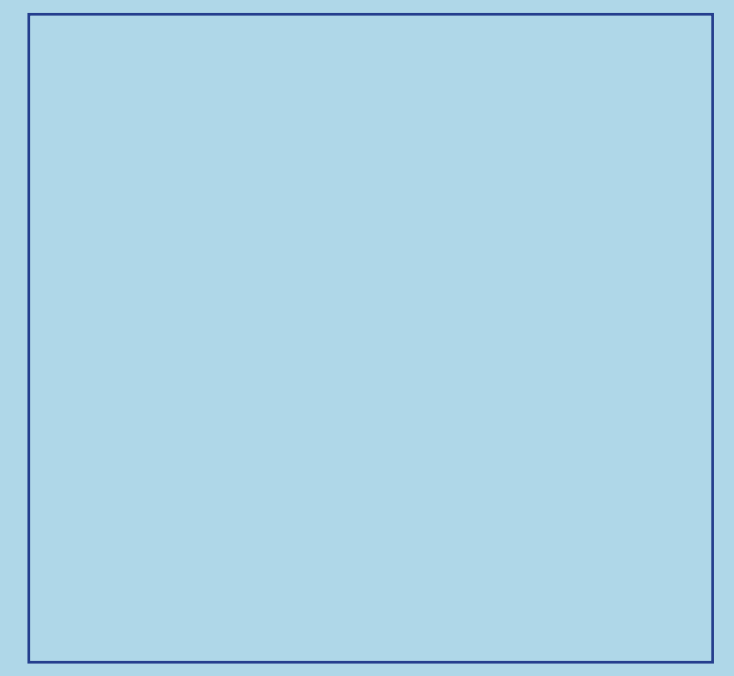

### ADHERENCE REPORT Medtronic CareLink<sup>TM</sup> Personal software

| Glucose Mascurements 2 Bolus Events 3 |                |                              |                   |                           |              |                    |            | Fill Events |                  |                       |                 | 4                    |                               |
|---------------------------------------|----------------|------------------------------|-------------------|---------------------------|--------------|--------------------|------------|-------------|------------------|-----------------------|-----------------|----------------------|-------------------------------|
| 1                                     | BG<br>Readings | Sensor<br>Duration<br>(h:mm) | Manual<br>Boluses | Bolus<br>Wizard<br>Events | With<br>Food | With<br>Correction | Overridden | Rewind      | Cannula<br>Fills | Cannula<br>Amount (U) | Tubing<br>Fills | Tubing<br>Amount (U) | Suspend<br>Duration<br>(h:mm) |
| Sunday<br>08/04/2018                  | 6              | 21:20                        |                   | 9                         | 6            | 4                  |            | 1           | 1                | 0.3                   | 1               | 8.6                  | 0.40                          |
| Monday<br>09/04/2018                  | 10             | 23:30                        |                   | 8                         | 4            | 4                  |            |             |                  |                       |                 |                      | 0.15                          |
| Tuesday<br>10/04/2018                 | в              | 24:00                        |                   | 8                         | 6            | 1                  |            |             |                  |                       |                 |                      |                               |
| Wednesday<br>11/04/2018               | 5              | 24:00                        |                   | 6                         | 5            | 2                  | 5          |             |                  |                       |                 |                      | 0.21                          |
| Thursday<br>12/04/2018                | 3              | 24:00                        |                   | 8                         | 6            | 1                  |            |             |                  |                       |                 |                      |                               |
| Friday<br>13/04/2018                  | 8              | 24:00                        |                   | 9                         | 5            | 4                  |            | 1           | 1                | 0.3                   | 1               | 10.2                 | 0.21                          |
| Saturday<br>14/04/2018                | 4              | 24:00                        |                   | 6                         | 6            | 1                  |            |             |                  |                       |                 |                      |                               |
| Sunday<br>15/04/2018                  | 6              | 21:10                        |                   | 8                         | 6            | 3                  |            | 1           | 1                | 0.3                   | 1               | 3.2                  | 0.05                          |
| Monday<br>16/04/2018                  | 10             | 24:00                        |                   | 11                        | 7            | 4                  |            |             |                  |                       |                 |                      |                               |
| Tuesday<br>17/04/2018                 | 8              | 24:00                        |                   | 12                        | 9            | 4                  |            |             |                  |                       |                 |                      | 0.22                          |
| Wednesday<br>18/04/2018               | 4              | 24:00                        |                   | 9                         | 7            | 3                  |            |             |                  |                       |                 |                      | 0.36                          |
| Thursday<br>19/04/2018                | 7              | 24:00                        |                   | 15                        | 10           | 5                  |            | 1           | 1                | 0.3                   | 1               | 12                   | 0.05                          |
| Friday<br>20/04/2018                  | 4              | 23.55                        |                   | 10                        | 8            | 2                  |            |             |                  |                       |                 |                      |                               |
| Saturday<br>21/04/2018                | 1              | 8.05                         |                   | 3                         | 3            | 1                  |            |             |                  |                       |                 |                      | 0.42                          |
| Summary                               | 6.4/day        | 13d 02h D0m                  | 0.0/day           | 9.2/day                   | 72.1%        | 32.0%              | 0.0%       | 4           | 4                | 0.3U<br>/fil          | 4               | 8.5U<br>(fill        | 3h 34m                        |

Representative patient profile

- 1 This lists how many blood glucose tests you have done each day with an average over the whole time selection at the bottom per day.
- 2 This column shows what duration per day you have worn a sensor, with a per day average at the bottom. If you have not worn a sensor, this field will be blank.
- These two columns show how many manual boluses and bolus wizard boluses you have taken/accepted. You should be aiming to use as few manual boluses as possible. This is further broken down in the next few columns to show if the insulin was given with food or for a correction and if the bolus wizard was overridden.
- 4 This column shows how long per day your pump was in suspend and the coloured symbols denote what kind of suspend it was.There is a key at the bottom of the report to explain the symbols.
- 5 These columns show details on when the pump registered reservoir rewinds and cannula fills. You should be aiming to change your infusion set and reservoir every 2-3 days.

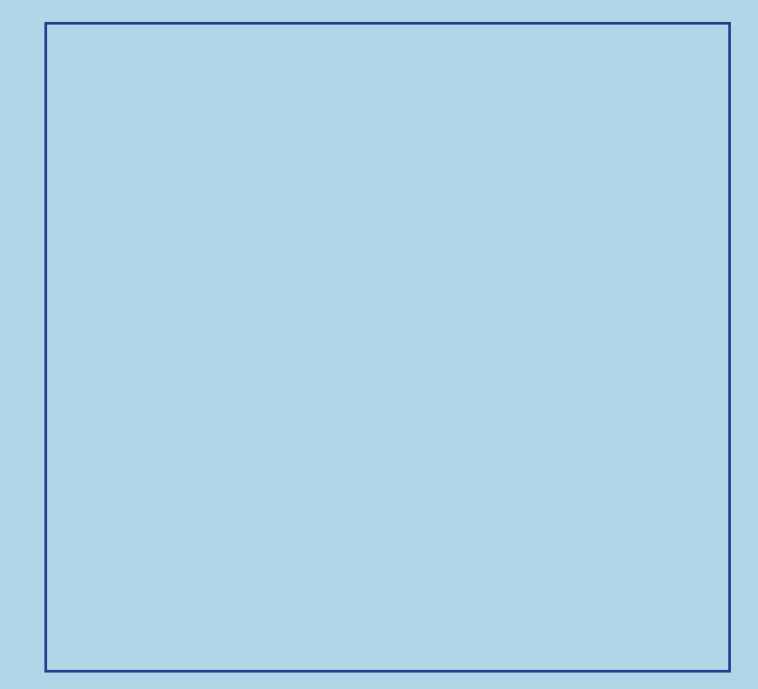

## QUESTIONS AND ANSWERS

A wide range of questions have been answered in the FAQ section of the CareLink<sup>™</sup> Personal software website.

Please use the link below: https://carelink.minimed.eu/media/en/EMEA/ faq.pdf

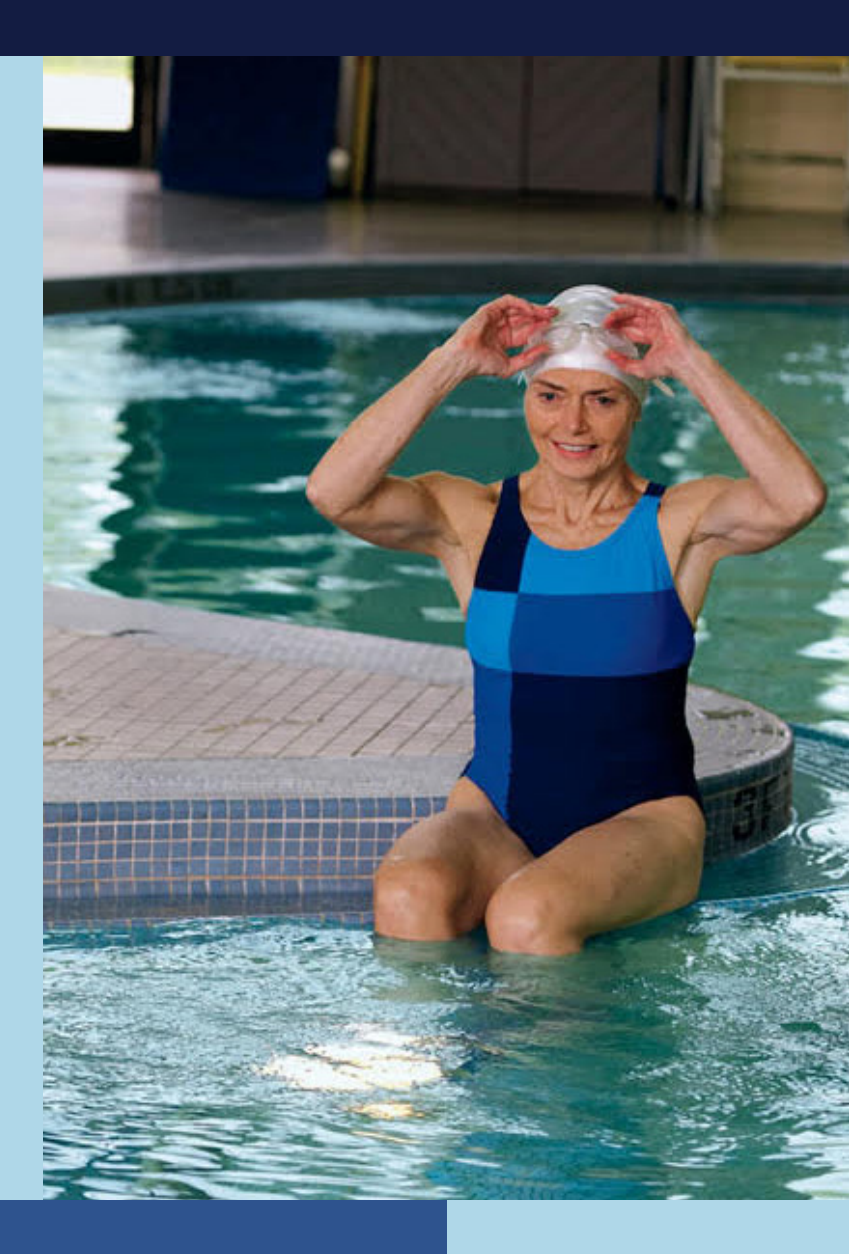

MEDTRONIC AFRICA (PTY) LTD Waterfall Distribution Campus Cnr Bridal Veil Road & K101 Pretoria Main Road Midrand, South Africa 1685

Tel: +27 (0) 11 260 9300 E-mail: zadiabetes@medtronic.com 24-hour Product Support Helpline: 0800 633786

medtronicdiabetes.co.za

<sup>1</sup>Shalitin S, et al. Acta Diabetol. 2014; 51(2):247-56 <sup>2</sup>Corriveau EA. et al. Pediatric Diabetes 2008: 9(Part II): 360–366

Safety Information: CareLink<sup>™</sup> software CareLink<sup>™</sup> software is intended for use as a adjunctive tool to help manage diabetes and is NOT intended to be relied upon by itself. For detailed information regarding the instructions for use, indications, contraindications, warnings, precautions, and potential adverse events, please consult the device manual.

 $\circledcirc$  2020 Medtronic. All rights reserved. Medtronic, Medtronic logo and Further, Together are trademarks of Medtronic. All other brands are trademarks of a Medtronic company. UC202009935 EE